## **RESPONDUS: UPDATE SOFTWARE**

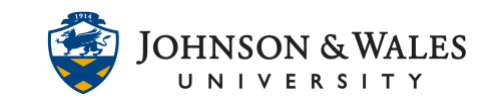

In order to publish a test/quiz created in Respondus to ulearn, Respondus may require that software updates be performed first so that it's using the latest version.

## Instructions

1. From the **Start Menu**, which is located on the lower left hand corner of the taskbar, the circle and type in "Respondus". Select it from the list.

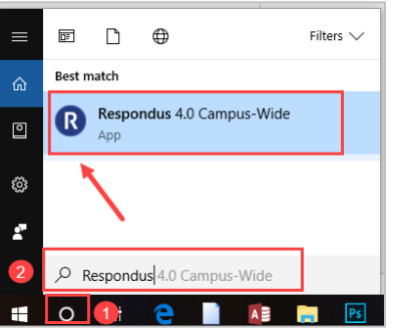

2. If a pop-up message appears asking to update the software, click **OK**.

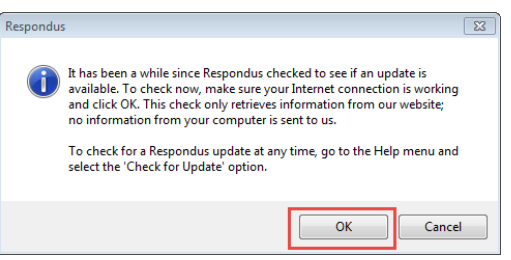

If a pop-up message does not appear, click on the **Help** menu and then click on **Check For Update**.

| Resp<br>Resp | oon | idus - U | ntit | ed |                  |  |
|--------------|-----|----------|------|----|------------------|--|
| File Ed      | lit | View     | He   | lp |                  |  |
| 1            | -   | do       |      | H  | Help Topics      |  |
|              |     | _        |      | (  | Check For Update |  |
| Sta          | rt  |          |      | 4  | About Respondus  |  |

3. When the Software Update Available screen appears, click **Get Update** (make sure you are connected to the internet during this process).

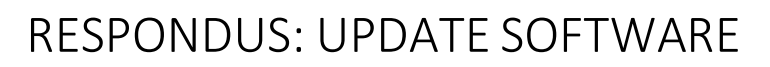

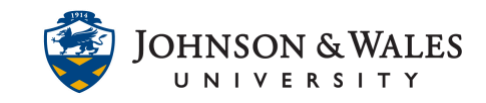

| Update Inform                                           | ation                                                                                                    | _                 |
|---------------------------------------------------------|----------------------------------------------------------------------------------------------------|-------------------|
| Version: 4.0.8                                          | .05 April 8 2019                                                                                                    | ^                 |
| Importance: 6                                           | (medium)                                                                                                    |                   |
| Info:                                                   |                                                                                                    | E                 |
| Fixes for Black                                         | kboard and Moodle, Improvements to browser                                                                             | - 11              |
| authentication                                          | 1                                                                                                    |                   |
| more Decais:                                            |                                                                                                    | -                 |
|                                                         | More Information (opens browser)                                                                                       |                   |
|                                                         |                                                                                                    |                   |
|                                                         |                                                                                                    |                   |
| Ipdate Later wi                                         | I remind you about the update at a later time. Dor                                                                     | n't Upd           |
| Ipdate Later wi<br>vill require you to                  | I remind you about the update at a later time. Dor<br>o use "Check For Update" on the Help menu, or o<br>vice website  | n't Upd<br>downlo |
| Ipdate Later wi<br>nill require you to<br>om the Respor | I remind you about the update at a later time. Dor<br>o use "Check For Update" on the Help menu, or o<br>idus website. | n't Upd<br>downlo |

A download progress bar will be seen briefly during the update.

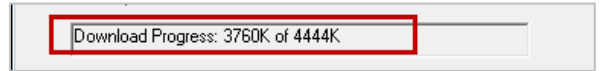

3. Click **OK** to complete the update process.

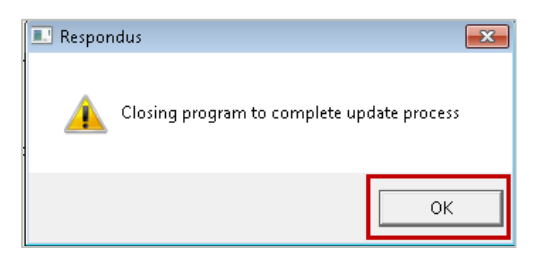

- 4. Launch Respondus again.
- 5. Respondus may require additional updates. If updates are needed, follow steps 3-5 in this user guide to repeat the update process.
- 6. Launch Respondus again. The update screen will appear, though no updates are needed. Click **OK** to continue launching Respondus.

## **RESPONDUS: UPDATE SOFTWARE**

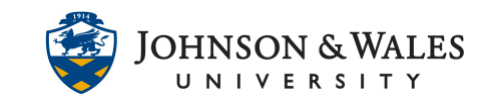

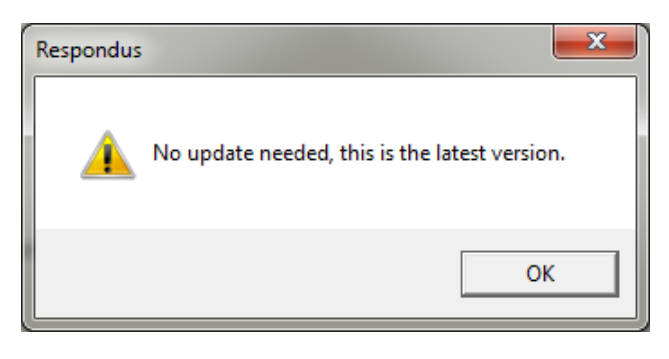